# Oblig 3 - Nøkkelhåndtering og PKI

#### IN2120 - Høst 2023

#### Introduksjon

Vi har tidligere lært at det en vesentlig forskjell på symmetrisk og asymmetrisk kryptering. Ved symmetrisk kryptering benytter vi en nøkkel, den samme til både kryptering og dekryptering. Ved asymmetrisk kryptering jobber vi med nøkkelpar, en privat nøkkel og en offentlig nøkkel. Vi kan bruke den private nøkkelen til å **dekryptere chiffertekster** og **generere signaturer** og den offentlige nøkkelen til å **kryptere klartekst** og **verifisere signaturer**. Det er veldig essensielt at den <u>private nøkkelen holdes privat</u>, mens den <u>offentlige</u> nøkkelen er offentlig.

Som dere kanskje merket da dere jobbet med oppgavene rundt asymmetrisk kryptering så kan det være vanskelig å holde tunga rett i munn når vi jobber med private nøkler, offentlige nøkler, hvilken nøkkel skal brukes til å kryptere, hvilken skal brukes til signere, hvilket nøkkelpar tilhører denne nøkkelen osv. Dersom vi hadde skalert opp det eksempelet vi jobbet med fra 4 nøkkelpar til flere tusen nøkkelpar fordelt på individer, maskiner og applikasjoner så forstår dere at det er viktig å ha gode systemer som holder styr på dette. Derfor tar man i bruk PKI, Public Key Infrastructure, som et rammeverk bestående av diverse hardware, software, prosedyrer og regelverk, for å opprette, administrere, distribuere og oppbevare nøkler og sertifikater. Okei, les den siste setningen en eller to ganger til.

For å forstå mer hva PKI er, la oss starte med et eksempel på en veldig sentral del av PKI, nemlig digitale sertifikater. Digitale sertifikater binder offentlige nøkler til en gitt ID. Deretter kan disse digitale sertifikatene brukes for å verifisere identiteten til ulike parter som ønsker å kommunisere innenfor et økosystem. Du kan tenke på et digitalt sertifikat som et digitalt pass. Pass utstedes av Politiet, digitale sertifikater utstedes av CAs, Certificate Authorities. Dette er et system som er bygd på tillit, på samme måte som vi stoler på Politiet som en tredjepart utsteder pass i henhold til et gitt reglement (Lov om pass), stoler vi på CAs som en tredjepart til å utstede digitale sertifikater i henhold til et gitt reglement (X.509). Etter du har fått et pass av Politiet så kan du fly fra land til land fordi grensekontrollene i andre land stoler på at Politiet i Norge følger reglementet rundt passutsedelse. På samme måte kan du etter å ha fått tildelt et digitalt sertifikat, trygt kommunisere med andre parter innenfor et digital økosystem.

Okei nå trenger vi et hands-on eksempel her. Andrea Bocelli er en legendarisk operasanger. Gå inn på andreabocelli.com, trykk på hengelåsen, trykk deretter på "Connection secure" og "More information". Du trenger ikke å gjøre dette i din Windows-VM, slik det er demonstrert under. Dersom du bruker Mac vil du få en mye mer intuitiv oversikt ved å bruke safari (Trykk på hengelås og "Show Certificate").

| AB Andrea Bocelli                               | × +                                        |   |      |        |        |
|-------------------------------------------------|--------------------------------------------|---|------|--------|--------|
| $\leftarrow \  \  \rightarrow \  \  \mathbf{G}$ | https://www.andreabocelli.com              |   |      |        |        |
| 1                                               | Site information for www.andreabocelli.com |   |      |        |        |
| ANDR                                            |                                            | > | APHY | CAREER | OPERAS |
|                                                 | Clear cookies and site data                |   |      |        |        |
|                                                 |                                            |   |      |        |        |

Under Website Identity ser vi at nettsiden er verifisert av Let's Encrypt. Vi ser forøvrig også under Technical Details at den algoritmen vi jobbet med i starten av forrige oblig, AES-256, er en del av protokollen for å sikre forbindelsen vår. Trykk deg videre til View Certificate.

| 🍅 Page Info                  | – 🗆 X                     |                                       |                                    |                                                      |                                         |
|------------------------------|---------------------------|---------------------------------------|------------------------------------|------------------------------------------------------|-----------------------------------------|
| <u>G</u> eneral              | Lee<br>Media              | <b>₽</b> ermissions                   | <u>S</u> ecurity                   |                                                      |                                         |
| Website Ide                  | entity                    |                                       |                                    |                                                      |                                         |
| Website:                     | www.an                    | ndreabocelli.com                      | n                                  |                                                      |                                         |
| Owner:                       | This we                   | bsite does not s                      | upply ownersh                      | ip information.                                      |                                         |
| Verified by:                 | Let's En                  | crypt                                 |                                    |                                                      | <u>V</u> iew Certificate                |
| Privacy & H                  | istory                    |                                       |                                    |                                                      |                                         |
| Have I visite                | d this web                | osite prior to too                    | lay?                               | No                                                   |                                         |
| Is this websit               | te storing                | information on                        | my computer                        | ? Yes, cookies                                       | Clear Cookies and Site Data             |
| Have I saved                 | l any pass                | words for this w                      | vebsite?                           | No                                                   | Vie <u>w</u> Saved Passwords            |
| Technical De                 | etails                    |                                       |                                    |                                                      |                                         |
| Connection                   | Encrypted                 | d (TLS_AES_256_                       | GCM_SHA384                         | 256 bit keys, TLS 1.3)                               |                                         |
| The page yo                  | u are view                | ving was encryp                       | ted before bei                     | ng transmitted over the                              | Internet.                               |
| Encryption n<br>therefore un | nakes it d<br>likely that | ifficult for unau<br>t anyone read th | thorized peopl<br>is page as it tr | e to view information tra<br>aveled across the netwo | aveling between computers. It is<br>rk. |
|                              |                           |                                       |                                    |                                                      | Help                                    |
|                              |                           |                                       |                                    |                                                      |                                         |

Her ser vi (i bildet under) at R3 (Let's Encrypt), er CA til andreabocelli.com.

## Spørsmål 1

Finn ut hvem som er CA (Certificate Authority) for findtheinvisiblecow.com. Skriv inn svaret i svar.in2120.uiocloud.no.

Det er altså R3 som har sagt "vi går god for andreabocelli.com". Men hvem går god for R3? R3 er en CA, så hvem går god CAs?. På Windows ser vi at det står ISRG Root X1 ved siden av R3. Dette er en Root CA, en CA som verifiserer andre CAs. Dersom du bruker Safari på Mac kommer denne strukturen tydelig frem.

### Slik det ut på Mac:

|                                                | Safari is using an encrypted connection to www.andreabocelli.com.<br>Encryption with a digital certificate keeps information private as it's sent to or from the<br>https website www.andreabocelli.com. |
|------------------------------------------------|----------------------------------------------------------------------------------------------------|
| isrg Ro<br>L, ाा R3                            | ot X1                                                                                                    |
| Ц, 📷                                           | andreabocelli.com                                                                                                    |
|                                                |                                                                                                    |
| Certificate<br>Sumland                         | andreabocelli.com<br>Issued by: R3<br>Expires: Saturday, 12 November 2022 at 15:52:12 Central European Standard Time<br>Image: This certificate is valid                                                 |
| <ul><li>&gt; Trust</li><li>✓ Details</li></ul> |                                                                                                    |

#### **Slik det ut på Windows:** Certificate

| and reabocelli.com | R3                               | ISRG Root X1 |
|--------------------|----------------------------------|--------------|
| Subject Name       |                                  |              |
| Common Name        | andreabocelli.com                |              |
| Issuer Name        |                                  |              |
| Country            | US                               |              |
| Organization       | Let's Encrypt                    |              |
| Common Name        | R3                               |              |
| Validity           |                                  |              |
| Net Defens         | Cur. 14 Aug 2022 14/52/12 CMT    |              |
| Not Before         | Sun, 14 Aug 2022 14:52:13 GMT    |              |
| NOT AITER          | Sat, 12 1000 2022 14.52.12 GIVIT |              |
| Subject Alt Names  |                                  |              |
| DNS Name           | and reabocelli.com               |              |
| DNS Name           | www.andreabocelli.com            |              |
| Public Kev Info    |                                  |              |
|                    |                                  |              |
| Algorithm          | RSA                              |              |
| Key Size           | 2048                             |              |

#### Spørsmål 2

Finn ut hvem som er root CA til nba.com. I hvilket år utløper deres sertifikat?

Vi kan også bruke kommandolinjeverktøyet til OpenSSL for å innhente slik informasjon. Åpne en Cygwinterminal.

Vi kan kjøre følgende kommando for å observere sertifikat-kjeden til vg.no (Husk at port 443 er standard port for HTTPS):

openssl s\_client -showcerts -servername www.vg.no -connect www.vg.no:443

Scroll deg gjennom dataen du får opp.

#### Spørsmål 3

Hvor mange bits er serveren sin public key?

Bruk FireFox på labmaskinen din. Last ned sertifikatet til både NRK.no og VG.no (som du finner ved å navigere deg til sertifikat-siden som vi gjorde tidligere)

#### Miscellaneous

| Serial Number       | 0A:FA:9E:2D:17:59:A7:A3:4C:44:11:F8:A1:C7:73:1F |
|---------------------|-------------------------------------------------|
| Signature Algorithm | SHA-256 with RSA Encryption                     |
| Version             | 3                                               |
| Download            | PEM (cert) PEM (chain)                          |
|                     |                                                 |

Når du åpner disse filene vil maskinen spørre om du ønsker å åpne dem i Kleopatra, det ønsker du.

Kleopatra er en certificate manager som vi kan bruke for å opprette, lagre, fornye og opprette både private og offentlige X.509 sertifikater og nøkler. Det vil se slik ut dersom du har importert sertifikatene riktig:

| Ø   | Kleopatra                                                                                                    |               |           |              |        |         |                  |              |          |            |             |                     | -                | > |
|-----|----------------------------------------------------------------------------------------------------|---------------|-----------|--------------|--------|---------|------------------|--------------|----------|------------|-------------|---------------------|------------------|---|
| Fil | e View                                                                                                    | Certificates  | Tools     | Settings     | Window | / Help  |                  |              |          |            |             |                     |                  |   |
|     | 5                                                                                                    | i a           |           |              |        |         | Q                | <b>A</b> =   | 国        |            |             |                     |                  |   |
| Sig | n/Encrypt                                                                                                    | Decrypt/V     | erify     | Import       | Export | Certify | Lookup on Server | Certificates | Notepad  | Smartcards |             |                     |                  |   |
| ,   |                                                                                                    |               |           |              |        |         |                  |              |          |            |             |                     |                  |   |
|     | Search <a< td=""><td>lt+Q&gt;</td><td></td><td></td><td></td><td></td><td></td><td></td><td></td><td></td><td></td><td></td><td>All Certificates</td><td>~</td></a<> | lt+Q>         |           |              |        |         |                  |              |          |            |             |                     | All Certificates | ~ |
|     | All Ce                                                                                                    | rtificates    |           |              |        |         |                  |              |          |            |             |                     |                  | 8 |
|     |                                                                                                    | N             | lame      |              |        |         | E-Mail           |              | User-IDs | Valid From | Valid Until | Key-ID              |                  |   |
|     | ✓ AAA C                                                                                                    | ertificate Se | vices     |              | Ī      |         |                  |              | invalid  | 01.01.2004 | 01.01.2029  | F1F1 6017 64D8 E349 |                  |   |
|     | ✓ US                                                                                                    | ERTrust RSA   | Certifica | tion Autho   | rity   |         |                  |              | invalid  | 12.03.2019 | 01.01.2029  | AA9D 5CE3 6CEE 184C |                  |   |
|     | ~                                                                                                    | ZeroSSL RS    | A Doma    | in Secure S  | ite CA |         |                  |              | invalid  | 30.01.2020 | 30.01.2030  | CA1D 3F8C 3077 0E34 |                  |   |
|     |                                                                                                    | vg.no         |           |              |        |         |                  |              | invalid  | 31.07.2022 | 30.10.2022  | 2700 ED70 2039 3AFC |                  |   |
|     | DigiCe                                                                                                    | rt High Assu  | irance E\ | / Root CA    |        |         |                  |              | invalid  | 10.11.2006 | 10.11.2031  | E6D3 8F1A 61C7 DC25 |                  |   |
|     | Y Dig                                                                                                    | jiCert SHA2   | Extended  | d Validation | Ser    |         |                  |              | invalid  | 22.10.2013 | 22.10.2028  | 0296 9663 7E98 6F3F |                  |   |
|     |                                                                                                    | nrk.no        |           |              |        |         |                  |              | invalid  | 16.09.2022 | 20.09.2023  | B82C 5E57 CB87 EE6C |                  |   |
|     |                                                                                                    |               |           |              |        |         |                  |              |          |            |             |                     |                  |   |

### Spørsmål 4

Venstreklikk på begge Root-CA'ene og velg "Trust Root Certificate". Hva står det nå under User-IDs?

Nå skal vi bruke Kleopatra til å signere og verifisere sertifikat.

Start med å opprette 2 nye nøkkelpar, et av gangen. Trykk på File - New Key Pair. Vi ønsker et "Personal OpenPGP Key Pair". Skriv inn Alice. Deretter - Advanced settings. Velg 4096 bits RSA og huk av for Authentication::

| 👦 Advanced Settings | ?          | $\times$                          |        |   |
|---------------------|------------|-----------------------------------|--------|---|
| Technical Details   |            |                                   |        |   |
| Key Material        |            |                                   |        |   |
| RSA                 | 4 096 bits | $\sim$                            |        |   |
| 🗹 + RSA             | 4 096 bits | $\sim$                            |        |   |
| ◯ DSA               | 2 048 bits | $\sim$                            |        |   |
| + Elgamal           | 2 048 bits | $\sim$                            |        |   |
| O ECDSA/EdDSA       | ed25519    | $\sim$                            |        |   |
| + ECDH              | cv25519    | $\sim$                            |        |   |
| Certificate Usage   |            |                                   |        |   |
| Signing             | 6          | <ul> <li>Certification</li> </ul> |        |   |
| Encryption          | 6          | Authenticatio                     | n      |   |
| Valid until: 22     | .09.2024   | Ι                                 | $\sim$ | ] |
|                     |            |                                   |        |   |
|                     |            |                                   |        |   |
|                     |            | OK                                | Cance  | ! |

Huk av for passord og velg et passord. Når du oppretter dette nøkkelparet kan det ta litt tid. Dersom du taster på tastaturet, beveger musa, klikker rundt så går det fortere fordi den bruker og trenger tilfeldig generert input. Når du er ferdig, lag et nytt nøkkelpar med Bob som navn slik at du har 2 nøkkelpar.

Lag en ny tekstfil som vi kan signere og kryptere, og kall den for eksempel testfil.txt. Trykk deretter på Sign/Encrypt øverst til venstre. Velg testfil.txt. Under "Prove authenticity" ønsker du å "sign as Alice". Under "Encrypt" ønsker du å kryptere for både Alice og for Bob. Skriv inn passordet til Alice og lagre den signerte filen. Trykk nå på Decrypt/Verify i verktøylinjen øverst. Velg den filen som Alice nettopp signerte (Den skal hete testfil.txt.gpg dersom du ikke endret noe). Dersom du har gjort alt riktig vil du nå få opp en grønn melding om at file2.txt.gpg inneholder en gyldig signatur fra Alice!

## Spørsmål 5

Mens du har denne gyldig signaturen oppe, trykk på "Show Audit Log" øverst til høyre i den grønne boksen. Helt på slutten av den nederste linjen står det noe inne i [klammer], hva står det inne i klammene?